## Fillable Form - Print to PDF

1. After clicking a link to the applicable fillable form in the browser. Hover over the doc and choose the **Save As...** icon from the drop-down menu.

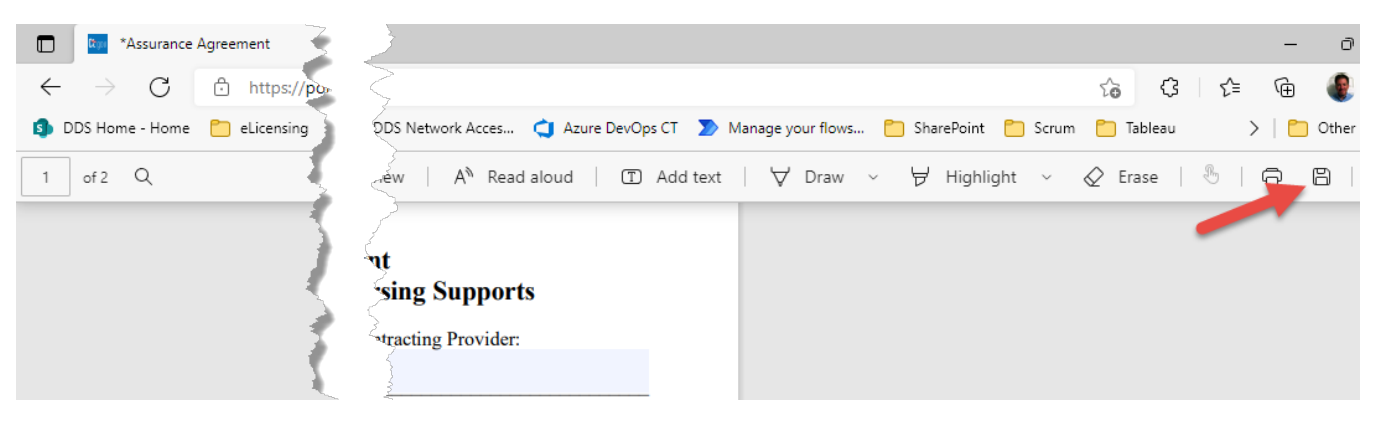

2. In the **Save As...** window, update the File name and prefix the Individual or Agency Name to the Document Name and click the **Save** button.

| 💽 Save As                                             |                                                                                                    |                     |                 |         |                       | ×   |
|-------------------------------------------------------|----------------------------------------------------------------------------------------------------|---------------------|-----------------|---------|-----------------------|-----|
| $\leftrightarrow \rightarrow \cdot \uparrow \square $ | $\rightarrow$ $\checkmark$ $\uparrow$ $\square$ > This PC > Desktop > DSAP docs > Assurance Docs $\checkmark$ |                     |                 | ල Searc | Search Assurance Docs |     |
| Organize 🔻 New fo                                     | older                                                                                                    |                     |                 |         | ?                     |     |
| 💻 This PC                                             | Name                                                                                                    | Date modified       | Туре            | Size    |                       |     |
| 🗊 3D Objects                                          | 🔁 Assurance Agreement Agency-Subcontr                                                                         | 11/30/2021 7:30 AM  | Adobe Acrobat D | 122 KB  |                       |     |
| Desktop                                               | 🔁 Assurance Agreement-Agency                                                                                  | 11/30/2021 7:18 AM  | Adobe Acrobat D | 188 KB  |                       |     |
|                                                       | 🔁 Confidentiality and HIPAA Assurance Agr                                                                     | 11/30/2021 8:33 AM  | Adobe Acrobat D | 264 KB  |                       |     |
| Develoada                                             | 🔁 False Claims Act Acknowledgement of R                                                                       | 11/30/2021 9:10 AM  | Adobe Acrobat D | 145 KB  |                       |     |
| - Downloads                                           | 🔁 Provider Agreement                                                                                          | 11/29/2021 3:21 PM  | Adobe Acrobat D | 101 KB  |                       |     |
| J Music                                               |                                                                                                    |                     |                 |         |                       |     |
| F Pictures                                            |                                                                                                    |                     |                 |         |                       |     |
| Videos                                                |                                                                                                    |                     |                 |         |                       |     |
| 🏪 Windows (C:)                                        |                                                                                                    |                     |                 |         |                       |     |
| 👝 New Volume (D:                                      |                                                                                                    |                     |                 |         |                       |     |
| 🛖 LawrenceJan (H:                                     |                                                                                                    |                     |                 |         |                       |     |
| - CO Group Drive(                                     |                                                                                                    |                     |                 |         |                       |     |
| DDS-Common([                                          | v                                                                                                    |                     |                 |         |                       |     |
| File name: AR                                         | C Agency-Assurance-Agreement-Agency-Subcontrac                                                                | ted-Nursing-Agency  |                 |         |                       |     |
| File name: Au                                         |                                                                                                    | rea-indising-Agency |                 |         |                       | · · |
| Save as type: Ad                                      | obe Acrobat Document                                                                                          |                     |                 |         |                       | ~   |
| Hide Folders     Save     Cancel                      |                                                                                                    |                     |                 |         |                       |     |

## Fillable Form - Print to PDF

3. Navigate to where the form was saved on the computer and open the form in Adobe Reader. After filling out the form, click on the **Printer icon**, choose "Adobe PDF" for the Printer field and then click the 'Print" button.

| Provider Agreement.pdf - Adobe Acrobat Reader DC<br>File Edit View Window Hole                                                                                                    |                   |                                                                                                    |
|----------------------------------------------------------------------------------------------------|-------------------|----------------------------------------------------------------------------------------------------|
| Home Tools                                                                                                    |                   |                                                                                                    |
| Home Tools Frovider Agreemen A                                                                                                    |                   |                                                                                                    |
| 🖺 🏟 🖶 🖾 🔍 🗇 🕓 1 /                                                                                                    | 1 🗩 🖉             |                                                                                                    |
| Print<br>Printe: Adobe PDF<br>Copies: 1<br>Pages to Print<br>@ All<br>Current page<br>Pages 1<br>More Options<br>Page Sizing & Handling ①<br>Size Poster<br>O Fit<br>O Actual size<br>@ Shrink oversized pages<br>O Custom Scale: 100<br>Choose paper source by PDF pa<br>Orientation:<br>@ Auto portrait/landscape<br>O Portrait<br>O Landscape<br>Page Setup | %         ge size | Advanced Heip O Advanced Heip O Comments & Forms Summarize Comments Scale: 100% S.5 x 11 Inches S.5 x 11 Inches Use (black and white) Scale: 100% S.5 x 11 Inches Use (black and white) Summarize Comments Scale: 100% S.5 x 11 Inches Use (black and white) Summarize Comments Scale: 100% S.5 x 11 Inches Use (black and white) Summarize Comments Scale: 100% S.5 x 11 Inches Summarize Comments Summarize Comments Scale: 100% S.5 x 11 Inches Summarize Comments Summarize Comments |

4. In the **Save PDF File As** window, update the **File name** and prefix the name of the individual or agency to the document name, note the **Save as type** is defaulted to **PDF files(\*.PDF)** and click **Save**.

| Save PDF File As                                                                      |                              |                     |           |                | ×        |
|---------------------------------------------------------------------------------------|------------------------------|---------------------|-----------|----------------|----------|
| $\leftrightarrow$ $\rightarrow$ $\checkmark$ $\bigstar$ This PC $\Rightarrow$ Desktop |                              |                     | ō         | Search Desktop | Q        |
| Organize 🔻 New folder                                                                 |                              |                     |           | === -          | •        |
| This PC                                                                               | Name                         | Date modified       | Туре      | Size           |          |
| 3D Objects                                                                            | Azure Tools                  | 7/30/2021 1:05 PM   | File fo   | lder           |          |
| Desktop                                                                               | Blazor-Getting Started Files | 5/21/2021 9:36 AM   | File fo   | lder           |          |
| B Documents                                                                           | CA PMF Templates             | 11/16/2020 9:09 AIV | 1 File fo | lder           |          |
| - Downloads                                                                           | CCE Requests                 | 9/15/2021 4:19 PM   | File fo   | lder           |          |
| Music                                                                                 | - CompTime                   | 10/22/2021 7:10 AM  | 1 File fo | lder           |          |
|                                                                                       | DSAP docs                    | 11/30/2021 8:38 AM  | 1 File fo | lder           |          |
| Fictures                                                                              | DSIP Docs                    | 11/29/2021 2:40 PM  | File fo   | der            |          |
| Videos                                                                                | e-Licensing                  | 11/10/2021 3:10 PM  | File fo   | lder           |          |
| 🏪 Windows (C:)                                                                        | FB Activity Reports          | 3/16/2021 10:48 AM  | 1 File fo | der            |          |
| 👝 New Volume (D:                                                                      | FileBound                    | 5/19/2021 8:53 AM   | File fo   | lder           |          |
| 🛖 LawrenceJan (H:                                                                     | Implementation Phase         | 5/19/2021 9:07 AM   | File fo   | lder           |          |
| - CO Group Drive(                                                                     | NAFs Migration               | 3/19/2021 2:56 PM   | File fo   | lder           |          |
| DDS-Common([ V                                                                        | Network Access Form          | 5/19/2021 9:04 AM   | File fo   | der            |          |
| File name: ABC A                                                                      | gency-Provider Agreement     |                     |           |                | <b>,</b> |
| Save as type: PDF file                                                                | es (*.PDF)                   |                     |           |                | ```      |
| ∧ Hide Folders                                                                        |                              |                     |           | Save Car       | ncel     |

5. The completed form will now be saved with the entered information and will be Read only. Upload the completed document per the instructions that are provided during the application process.